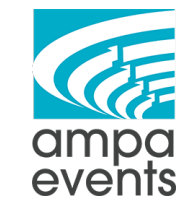

[ Google My Business Posts ] SOP

## How to Post to Google My Business

- 1. Log into business.google.com (ampacreative@gmail.com)
- 2. Type in Ampa Events

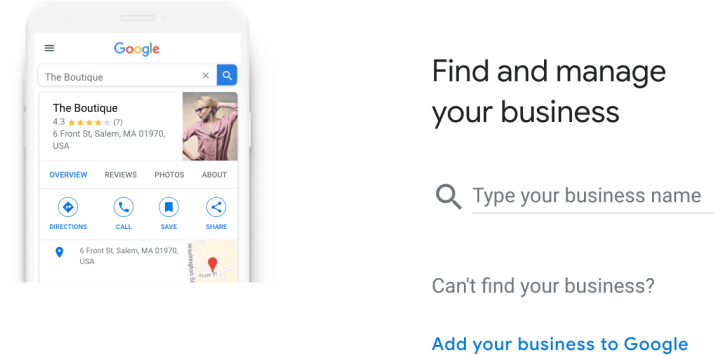

- 3. Click on Continue
  - ← You already manage this listing

Continue to your existing Google My Business listing

Continue

4. Click on Posts in the left sidebar

| anway Road<br>o, VA 23228 |                                                        |
|---------------------------|--------------------------------------------------------|
| Home                      |                                                        |
| Posts                     |                                                        |
|                           | a Events<br>anway Road<br>b, VA 23228<br>Home<br>Posts |

5. Select what kind of post you want to create - for this one we're going to Add Update

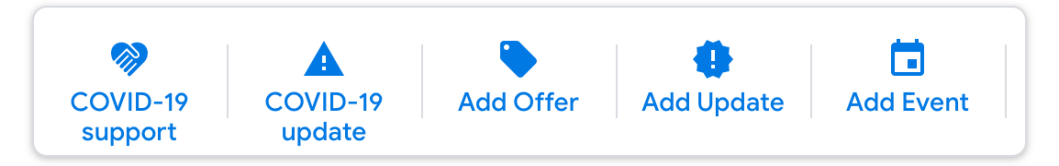

6. Add an Image - try to make it at least 500 x 500px but not much bigger than 2000 x 2000 pixed

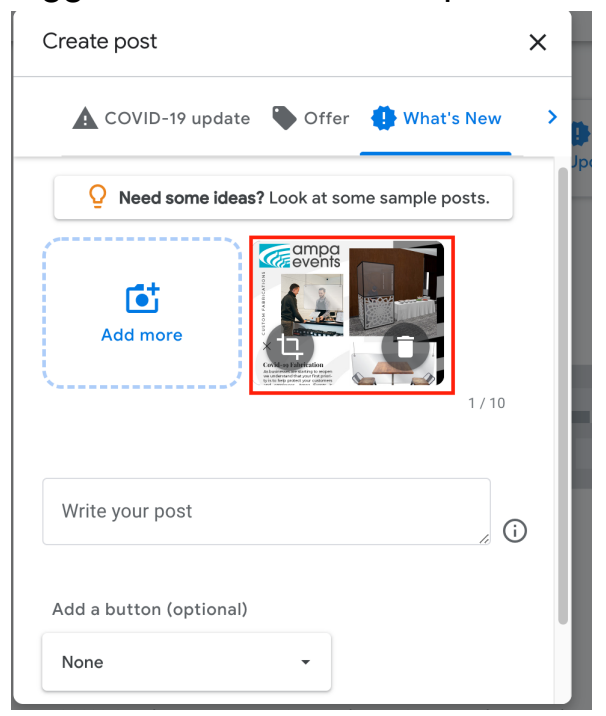

 Add content on the "Write Your Post" section - I used the same content that is in the image that I added plus a little bit extra so that it's no too redundant

## Write your post As businesses are starting to reopen we understand that your first priority is to help protect your customers and employees. Ampa Events is here to help you with solutions for the unique problems that Covid-19 has caused. Our scene shop artisans can build and customize anything for your

8. Add a Button (link) - for this example I'm going to choose "Learn More" and link to the covid-fabrication page of the website

| Add a button (optional) |
|-------------------------|
| Learn more 🔹            |
| Link for your button    |
| (Example: google.com)   |

9. Click Preview to see how your post is going to look.

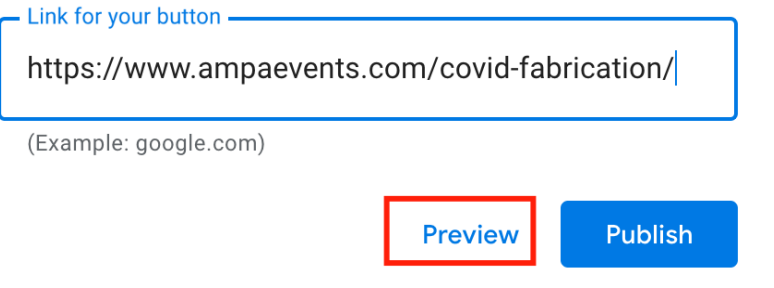

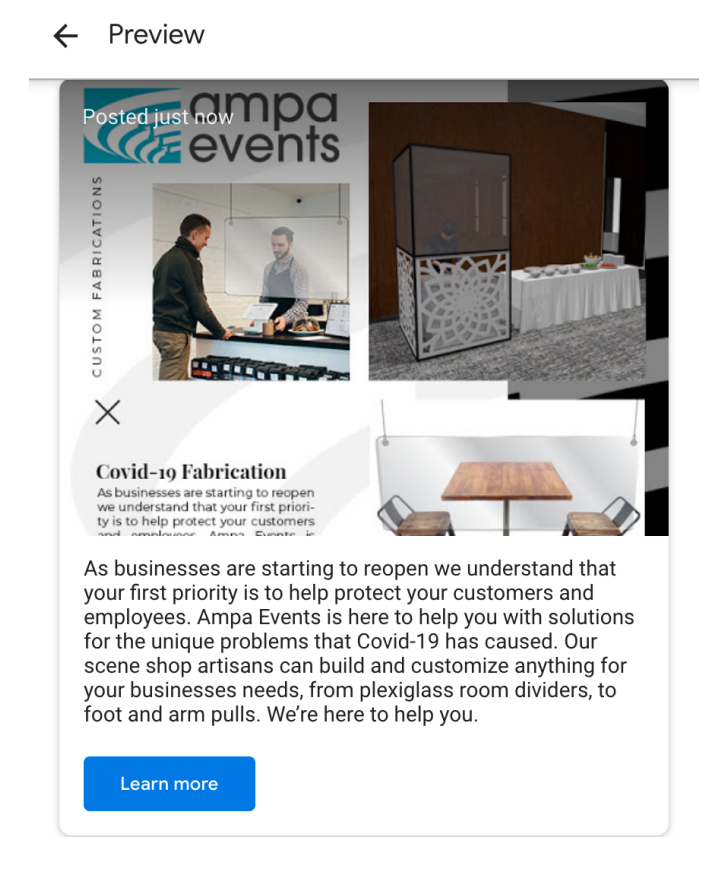

10. I don't like how the image looks in this preview - so I'm going to hit the arrow to go back to my post and edit the image

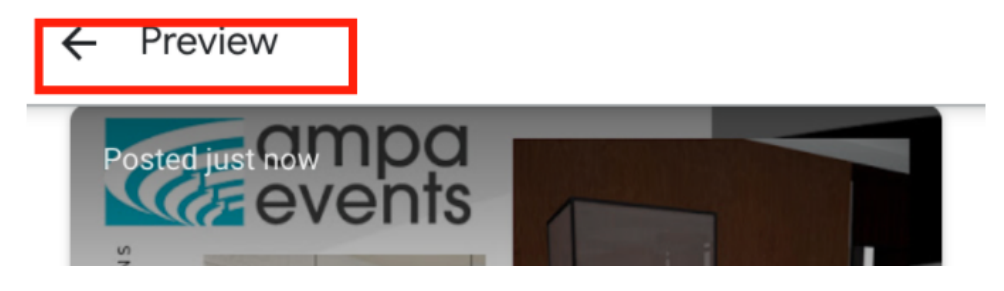

11. Then I'm going to click on the little crop symbol on the image and then adjust the crop so that the whole image is seen. Then click on Upload Photos to save the changes.

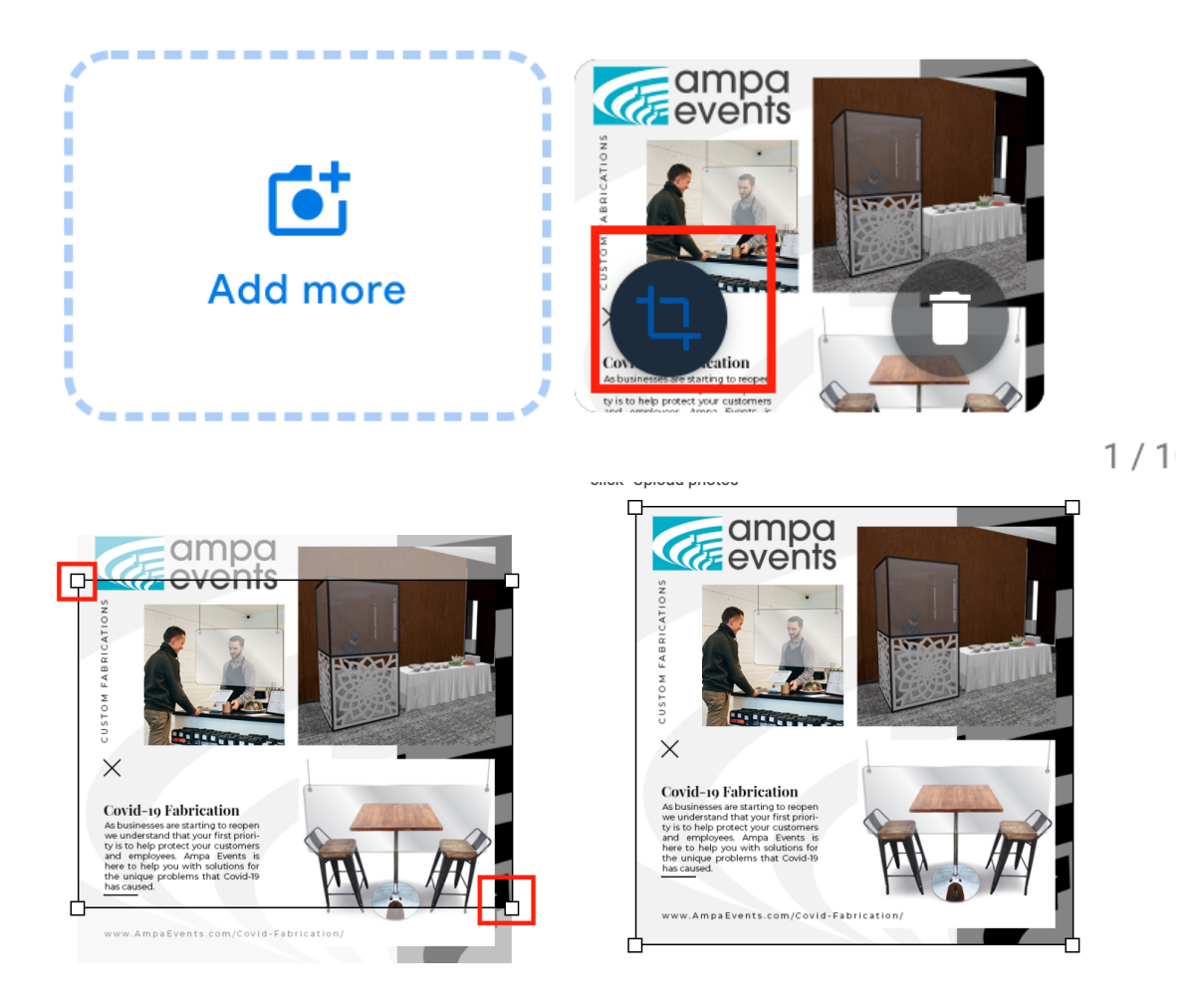

12. Click Preview again to make sure you like what you see - the image looks much better! Now you can click on "Publish"

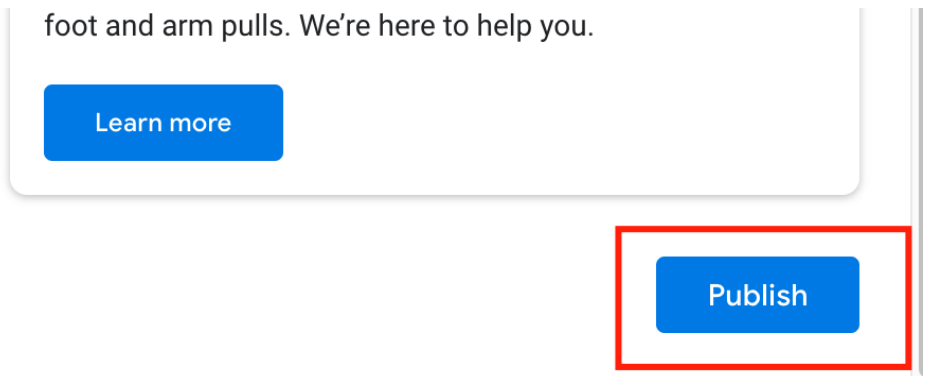

13. If you want to see what it looks like on Google you can click on "View on Search" (note, this can take some time to show up.)

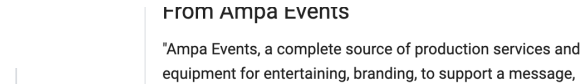

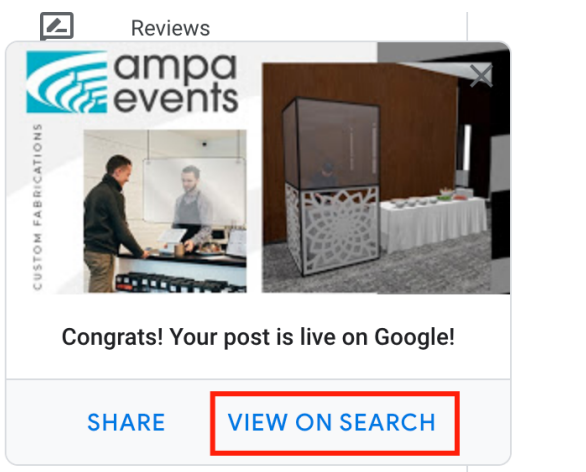

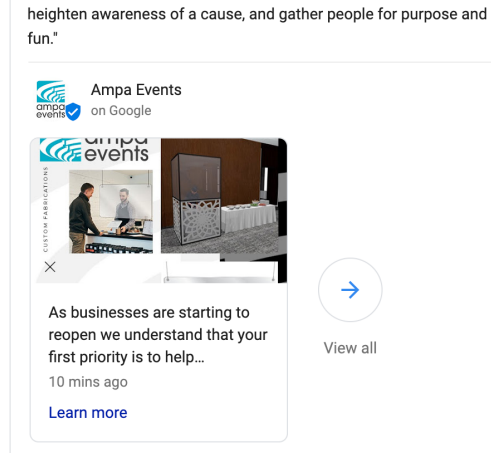

## Things to Post to Google My Business

- 1. New Products/Services
- 2. Sales/Offers
- 3. Events

## When To Post to Google My Business

1. 3x a week